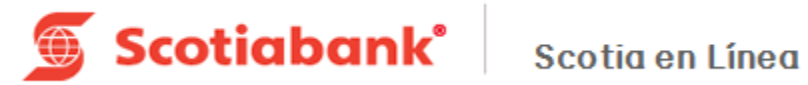

# **Transferencia de Fondos**

# (mismo banco y otros bancos)

| Tran | sferencia de Fondos1         |
|------|------------------------------|
| A.   | Tranferencias Mismo Banco 4  |
| B.   | Transferencias Otros Bancos7 |

#### Introducción

\_

En el Módulo de Pagos, podrás realizar las siguientes operaciones:

- A. Transferencias Mismo Banco
- B. Transferencias Otros Bancos

| CONSULTAS                                                                                                    | PAGOS                                                                                                    | IEQUES      | INVERSIONES                    | CREDITO                 |                    | ADMINISTRACION | TRANSFERENCIA DE ARCHIVOS       |
|----------------------------------------------------------------------------------------------------|----------------------------------------------------------------------------------------------------|-------------|--------------------------------|-------------------------|--------------------|----------------|---------------------------------|
| icio > Pagos > 1                                                                                                    | Traspasos Mismo Banco<br>Traspasos En Efectivo<br>Traspasos Otros Bancos<br>Traspasos Internacional<br>Paro De Sectures |             |                                |                         | Cliente:<br>Fecha: |                | Usuario<br>Fecha última sesion: |
| Traspasos N                                                                                                    | Pago De Servicios<br>Domiliciación<br>Contribuciones SAT/TESOFE/CO<br>Pagos en Línea PEMEX<br>Des de Cuelos MURS        | NAGUA       |                                |                         |                    |                |                                 |
| Cuenta Cargo                                                                                                    | Pago de Cuotas IMSS<br>Recaudación SAR-ISSSTE<br>Solicitud de Tarjetas de Débito                                        |             | X-MXN00000                     | 000000000000-           | م 🗕                |                |                                 |
| Fijar Cuenta de                                                                                                    | SIPARE/IMSS-INFONAVIT                                                                                                   |             |                                |                         |                    |                |                                 |
| Cuenta de Abo                                                                                                    | ono                                                                                                    | Γ           | XXX-MXN00000                   | 0000000000000-          | م 🖵                |                |                                 |
|                                                                                                    |                                                                                                    |             |                                |                         |                    |                |                                 |
| Fijar Cuenta de                                                                                                    | Abono                                                                                                    | 6           | 9                              |                         |                    |                |                                 |
| Fijar Cuenta de<br>Importe                                                                                            | Abono                                                                                                    | 6           | 10.00                          | MXN-PESOS               | -                  |                |                                 |
| Fijar Cuenta de<br>Importe<br>1. Persona Físi                                                                         | Abono                                                                                                    | 6<br>[<br>6 | 10.00                          | MXN-PESOS<br>2. Persona | ✓                  | 0              |                                 |
| Fijar Cuenta de<br>Importe<br>1. Persona Físi<br>Fecha de Aplic                                                       | Abono<br>ca<br>pación                                                                                                   |             | 0<br>10.00<br>0<br>AAAA/MM/DD  | 2. Persona              | ▼<br>Moral         | 0              |                                 |
| Fijar Cuenta de<br>Importe<br>1. Persona Físi<br>Fecha de Aplic<br>Referencia Em                                      | e Abono<br>ca<br>vación<br>presa                                                                                        |             | 10.00<br>AAAA/MM/DD<br>Pago 00 | 2. Persona              | Moral              | ۲              |                                 |
| Fijar Cuenta de<br>Importe<br>1. Persona Fisi<br>Fecha de Aplic<br>Referencia Em<br>Referencia Nur                    | Abono<br>ca<br>vación<br>presa<br>mérica                                                                                |             | 0000                           | MXN-PESOS<br>2. Persona | Moral              | 9              |                                 |
| Fijar Cuenta de<br>Importe<br>1. Persona Físi<br>Fecha de Aplic<br>Referencia Em<br>Referencia Nur<br>Referencia Alfa | Abono<br>ca<br>vación<br>presa<br>mérica                                                                                |             | 00000A                         | MXN-PESOS<br>2. Persona | Moral              | 0              |                                 |

Centro de Atención Telefónica 5728 1205 | 5728 1262 del interior de la República 01800 705 4000 Términos y condiciones | Seguridad

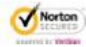

### A. Transferencias Mismo Banco

#### Pagos > Traspasos Mismo Banco

Tiene la funcionalidad de realizar la transferencia de recursos entre cuentas de Scotiabank registradas en Scotia en Línea tanto en moneda nacional como en dólares.

1. Ingresa los datos solicitados por el sistema y da clic en el botón Transmitir. Recomendación:

Es necesario seleccionar persona Física o Moral de las opciones, de lo contrario el sistema solicitará Importe IVA y RFC, en caso de ser requerido es importante que el RFC se ingrese como se dio de alta en la apertura de la cuenta.

| CONSULTAS                                   | PAGOS                        | CHEQUES | INVERSIONES |                                         |             |                | ADMINISTRACION |                                 |
|---------------------------------------------|------------------------------|---------|-------------|-----------------------------------------|-------------|----------------|----------------|---------------------------------|
| <b>raspasos Mis</b><br>licio > Pagos > Tran | rmo Banco<br>spaso Mismo Bar | ico     |             | 10                                      | Clie<br>Fec | nte:<br>ha:    |                | Usuario<br>Fecha última sesion: |
| Traspasos Mis                               | mo Banco                     |         |             |                                         |             |                |                |                                 |
| Cuenta Cargo                                |                              |         | XXX-MXN0    | 000000000000000000000000000000000000000 | 00000-      | - P            |                |                                 |
| Fijar Cuenta de C                           | argo                         |         | 0           |                                         |             |                |                |                                 |
| Cuenta de Abono                             |                              |         | XXX-MXN0    | 000000000000000000000000000000000000000 | 00000-      | <b>~</b> $\wp$ |                |                                 |
| Fijar Cuenta de A                           | bono                         |         | 0           |                                         |             |                |                |                                 |
| mporte                                      |                              |         | 10.00       | MDO                                     | N-PESOS     | -              |                |                                 |
| 1. Persona Física                           |                              |         | 0           | 2. P                                    | ersona Mor  | al             | 9              |                                 |
| Fecha de Aplicac                            | ión                          |         | AAAA/MM/DD  | ]                                       |             |                |                |                                 |
| Referencia Empre                            | 968                          |         | Pago 00     | ~                                       | )           |                |                |                                 |
| Referencia Numé                             | rica                         |         | 0000        |                                         |             |                |                |                                 |
| Referencia Alfanu                           | mérica                       |         | A0000       |                                         |             |                |                |                                 |
| Importe I.V.A.                              |                              |         |             |                                         | 7           |                |                |                                 |
| R.F.C.                                      |                              |         |             |                                         | - [         |                |                |                                 |
|                                             |                              |         |             |                                         |             |                |                |                                 |
|                                             |                              |         |             |                                         |             |                |                |                                 |

2. Valida la información presentada por el sistema; si es correcta, da clic en Aceptar.

| aspasos M<br>cio > Pagos > Tri | ismo Banco<br>anspaso Mismo Bai | 100 |                 |               | Cliente:<br>Fecha: | Usuario<br>Fecha última sesion: |
|--------------------------------|---------------------------------|-----|-----------------|---------------|--------------------|---------------------------------|
| raspasos Mi                    | smo Banco                       |     |                 |               |                    |                                 |
| uenta Cargo                    |                                 |     | XXX-MXN-000-000 | 000000000000- |                    |                                 |
| uenta de Abo                   | no                              |     | XXX-MXN-000-000 | 00000000000-  |                    |                                 |
| nporte                         |                                 |     | 10.00 MXN-PESOS | 3             |                    |                                 |
| eferencia Emp                  | presa                           |     | Pago 00         |               |                    |                                 |
| eferencia Nun                  | nérica                          |     | 0000            |               |                    |                                 |
| eferencia Alfa                 | numérica                        |     | 0000A           |               |                    | 5<br>5                          |
| nporte I.V.A.                  |                                 |     |                 |               |                    |                                 |
| .F.C.                          |                                 |     |                 |               |                    |                                 |
| echa de Aplic                  | ación                           |     | AAAA/MM/DD      |               |                    |                                 |
|                                |                                 |     |                 |               |                    | Regrecar Aceptar                |
|                                |                                 |     |                 |               |                    |                                 |

3. Para realizar la transferencia de fondos, ingresa el código de 6 dígitos de tu e-Llave y da clic en Aceptar.

|              |                             | Unequeo        | INVERSIONES      | CREDITO | TESORERIA          | ADMINISTRACION | TRANSFERENCIA DE ARCHIVOS       |
|--------------|-----------------------------|----------------|------------------|---------|--------------------|----------------|---------------------------------|
| Pagos > Trai | smo Banco<br>nspaso Mismo B | )<br>Banco     |                  |         | Cliente:<br>Fecha: |                | Usuario<br>Fecha última sesion: |
| ación e-L    | lave                        |                |                  |         |                    |                |                                 |
|              |                             |                |                  |         |                    |                |                                 |
|              |                             |                | a ananaa an tu   | e-Llave |                    | Cancelar       | nter                            |
|              | Ingrees                     | el número qu   |                  |         |                    | Californal MCG |                                 |
|              | Ingresa                     | i el número qu | le aparece en tu |         |                    |                |                                 |
|              | Ingresa                     | i el número qu | e aparece en tu  |         |                    |                |                                 |

4. El sistema emitirá un acuse de recibo con el folio de tu operación. Si deseas imprimir tu acuse de recibo, da clic en el botón Imprimir.

| GUNSULIAS                      | PAGOS                                    | CHEQUES          | INVERSIONES       | CREDITO         |                    | ADMINISTRACION | TRANSFERENCIA DE ARCHIVOS       |
|--------------------------------|------------------------------------------|------------------|-------------------|-----------------|--------------------|----------------|---------------------------------|
| raspasos N<br>icio > Pagos > 1 | <b>/lismo Banco</b><br>Transpaso Mismo B | )<br>Banco       |                   |                 | Cliente:<br>Fecha: |                | Usuario<br>Fecha última sesion: |
| Acuse de Re                    | e <b>cibo</b><br>00000 Saldo Cue         | enta de Cargo: ( | 0.000.000.00 Salo | lo Cuenta de Al | oono: 10.00        |                |                                 |
|                                |                                          |                  |                   |                 |                    |                |                                 |

|                                                                        | -                                       |              |                 |              |                    |                |                                 |
|------------------------------------------------------------------------|-----------------------------------------|--------------|-----------------|--------------|--------------------|----------------|---------------------------------|
| INSULTAS                                                               | PAGOS                                   | CHEQUES      | INVERSIONES     | CREDITO      |                    | ADMINISTRACION | TRANSFERENCIA DE ARCHIVOS       |
| io > Pagos > T                                                         | <b>lismo Banco</b><br>Tanspaso Mismo Ba | anco         |                 |              | Cliente:<br>Fecha: | Ke             | Usuario<br>Fecha última sesion: |
| ipresión de                                                            | e Comprobante                           | e de Traspas | os Mismo Banco  |              |                    |                |                                 |
| uente de Abr                                                           | 200                                     |              | XXX-MXN-000-000 | 000000000000 |                    |                |                                 |
| norte                                                                  | 0110                                    |              | 10.00           | 00000000000  |                    |                | 25                              |
| VΔ                                                                     |                                         |              |                 |              |                    |                | 19                              |
| loneda                                                                 |                                         |              | MXN-PESOS       |              |                    |                | 24                              |
| eferencia Em                                                           | presa                                   |              | Pago 00         |              |                    |                | 2                               |
| eferencia Nu                                                           | mérica                                  |              | 0000            |              |                    |                |                                 |
| eferencia Alfa                                                         | anumérica                               |              | 0000A           |              |                    |                | 2                               |
| echa de Aplio                                                          | cación                                  |              | AAAA/MM/DD      |              |                    |                |                                 |
| ipo de cambi                                                           | io                                      |              |                 |              |                    |                |                                 |
| mporte Calcul                                                          | lado                                    |              |                 |              |                    |                |                                 |
|                                                                        | na                                      |              |                 |              |                    |                |                                 |
| ipo de Persor                                                          |                                         |              |                 |              |                    |                | 18<br>                          |
| ipo de Persor<br>.F.C.                                                 | de Cargo                                |              | 00,000,000.00   |              |                    |                |                                 |
| ipo de Persor<br>.F.C.<br>aldo Cuenta (                                |                                         |              | 10.00           |              |                    |                | 2                               |
| ipo de Persor<br>.F.C.<br>aldo Cuenta<br>aldo Cuenta                   | de Abono                                |              |                 |              |                    |                | 1                               |
| Tpo de Persor<br>R.F.C.<br>aldo Cuenta<br>aldo Cuenta<br>istado de Ope | de Abono<br>eración                     |              | APLICADO        |              |                    |                |                                 |

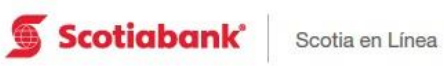

Inicio I Ayuda I Contáctanos I Salir

| aspasos Mismo Banco                 |                         |               | Cliente: | Usuario              |
|-------------------------------------|-------------------------|---------------|----------|----------------------|
| cio > Pagos > Transpaso Mismo Banco |                         |               | Fecha:   | Fecha última sesion: |
|                                     |                         |               |          |                      |
|                                     |                         |               |          |                      |
| al Opcionos                         | spasos Mismo Banco      |               |          |                      |
| eccionar impresora                  | opubbo infonto buno     |               |          |                      |
| Agregar impresora 🔒 Fax             |                         |               |          |                      |
| Impresona OK                        | XXX-MXN-000-000         | 000000000000- |          |                      |
| ado Listo Preferencias              | XXX-MXN-000-000         | 000000000000- |          |                      |
| mentario Buscar impresora           | 10.00                   |               |          |                      |
| arvalo de páginas                   |                         |               |          |                      |
| elección @ Págne actual             | MXN-PESOS               |               |          |                      |
|                                     | Pago 00                 |               |          | 8                    |
| aa. Por ejemplo: 5-12               | 0000                    |               |          | <br>                 |
| Imprimer Cancelar Aplicar           | 0000A                   |               |          | 1                    |
| echa de Aplicación                  | AAAA/MM/DD              |               |          |                      |
| ipo de cambio                       |                         |               |          |                      |
| mporte Calculado                    |                         |               |          | 2                    |
| îpo de Persona                      |                         |               |          | 9                    |
| R.F.C.                              |                         |               |          |                      |
| Saldo Cuenta de Cargo               | 00,000,000.00           |               |          |                      |
| Saldo Cuenta de Abono               | 10.00                   |               |          | 8                    |
| stado de Operación                  | APLICADO                |               |          |                      |
| olio                                | 0000000000              |               |          |                      |
| stado de Operación<br>Folio         | APLICADO<br>00000000000 |               |          | <br>                 |

## **B. Transferencias Otros Bancos**

### Pagos > Traspasos Otros Bancos

Tiene la funcionalidad de efectuar el traspaso desde una cuenta de cheques Scotiabank en moneda nacional hacia una cuenta de cheques o débito de otros bancos.

| CONSULTAS                      | PAGOS                                                                                                    | CHEQUES     |          | NVERSIONES     | CREDITO                                 |                    | ADMINISTRACION | TRANSFERENCIA DE ARCHIVOS       |
|--------------------------------|----------------------------------------------------------------------------------------------------|-------------|----------|----------------|-----------------------------------------|--------------------|----------------|---------------------------------|
| raspasos C<br>icio > Pagos > 1 | Traspasos Mismo Banco<br>Traspasos En Efectivo<br>Traspasos Otros Bancos<br>Traspasos Internacional<br>Pago De Facturas | 2           |          |                |                                         | Cliente:<br>Fecha: |                | Usuario<br>Fecha última sesion: |
| Ordenante                      | Pago De Servicios<br>Domiticiación<br>Contribuciones SAT/TESI<br>Pagos en Línea PEMEX                                   | OFE/CONAGUA |          |                |                                         |                    |                |                                 |
| Cuenta Cargo                   | Pago de Cuotas IMSS<br>Recaudación SAR-ISSST<br>Solicitud de Tarjetas de D<br>SIPARE/IMSS-INFONAVI                      | E<br>Iébito |          | X-MXN0000      | 000000000000000000000000000000000000000 | <u>م</u> -         |                |                                 |
| mporte                         |                                                                                                    | -           | 10       | 00             | MXN-PES                                 | os 👻               |                |                                 |
| mporte I.V.A.                  |                                                                                                    |             |          |                |                                         |                    |                |                                 |
| Fecha de Aplic                 | cación                                                                                                    |             | AA       | AA/MM/DD       |                                         |                    |                |                                 |
| nstrucciones (                 | de Pago                                                                                                    |             | 3.       | Abono a Cheque | is 🔻                                    |                    |                | 1.<br>                          |
| Concepto SPE                   | 1                                                                                                    |             | <u> </u> |                |                                         |                    |                |                                 |
| lipo de envlo                  |                                                                                                    |             | •        | Mismo dia (SPE | I) 💮 24 H                               | oras (TEF)         |                | - 57<br>D-17                    |
| Referencia Nu                  | mérica                                                                                                    |             |          |                |                                         |                    |                |                                 |
| Beneticiario                   |                                                                                                    |             |          |                |                                         |                    |                |                                 |

Centro de Atención Telefónica 5728 1205 | 5728 1262 del interior de la República 01800 705 4000 Términos y condiciones | Seguridad

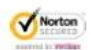

# 1. Al seleccionar esta opción, ingresa la información solicitada por el sistema y da clic en el botón Transmitir para continuar el proceso.

Nota: No es necesario ingresar el importe del IVA; en caso de requerirlo, es importante recordar que la cuenta tuvo que haber sido registrada previamente con RFC.

| CONSULTAS                     | PAGOS                            | CHEQUES | INVERSIONES                             | CREDITO        | TESORERIA          | ADMINISTRACION | TRANSFERENCIA DE ARCHIVOS       |
|-------------------------------|----------------------------------|---------|-----------------------------------------|----------------|--------------------|----------------|---------------------------------|
| aspasos O<br>cio > Pagos > Tr | tros Bancos<br>ranspaso Otros Ba | ncos    |                                         |                | Cliente:<br>Fecha: |                | Usuario<br>Fecha última sesion: |
|                               |                                  |         |                                         |                |                    |                | <b>a</b> 5                      |
| Ordenante                     |                                  |         |                                         |                |                    |                |                                 |
| uenta Cargo                   | {                                |         | XXX-MXN00000                            | 0000000000000- | ۾ 🖵                |                | 10                              |
| nporte                        |                                  |         | 10.00                                   | MXN-PESO       | IS 🔻               |                |                                 |
| mporte I.V.A                  |                                  |         |                                         | 4.5.5          |                    |                |                                 |
| echa de Aplic                 | ación                            |         | AAAA/MM/DD                              |                |                    |                | 30                              |
| nstrucciones c                | ie Pago                          |         | 3. Abono a Cheque                       | 3 💌            |                    |                | 52                              |
| oncepto SPE                   | 1                                |         |                                         |                |                    |                |                                 |
| īpo de envío                  |                                  |         | Mismo dia (SPEI                         | ) 💮 24 Ho      | ras (TEF)          |                |                                 |
| leferencia Nur                | mérica                           |         | 00000000                                |                |                    |                |                                 |
| Beneticiario                  |                                  |         |                                         |                |                    |                |                                 |
| uenta/Tarjeta                 | Abono                            |         | -00000000000000000000000000000000000000 | 000-           |                    |                |                                 |
|                               |                                  |         | 211                                     |                |                    |                |                                 |

Centro de Atención Telefónica 5728 1205 | 5728 1262 del interior de la República 01800 705 4000 Términos y condiciones | Seguridad

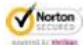

2. Valida la información presentada por el sistema; si es correcta, da clic en Aceptar.

|                                   | V                              |         | 1                                       |               | 8                  | 1              |                                       |
|-----------------------------------|--------------------------------|---------|-----------------------------------------|---------------|--------------------|----------------|---------------------------------------|
| CONSULTAS                         | PAGOS                          | CHEQUES | INVERSIONES                             | CREDITO       | TESORERIA          | ADMINISTRACION | TRANSFERENCIA DE ARCHIVOS             |
| raspasos Ot<br>icio > Pagos > Tra | ros Bancos<br>Inspaso Otros Ba | ncos    |                                         |               | Cliente:<br>Fecha: |                | Usuario<br>Fecha última sesion:       |
|                                   |                                |         |                                         |               |                    |                |                                       |
| Ordenante                         |                                |         |                                         |               |                    |                |                                       |
| Nombre                            |                                |         | NOMBRE SA DE C                          | .v            |                    |                |                                       |
| R.F.C.                            |                                |         | XXXXXXXXXXXXXXXXXXXXXXXXXXXXXXXXXXXXXXX |               |                    |                |                                       |
| Cuenta Cargo                      |                                |         | -00000000000000000000000000000000000000 | 1000-         |                    |                | · · · · · · · · · · · · · · · · · · · |
| Importe                           |                                |         | 10.00 MXN-PESOS                         | 5             |                    |                |                                       |
| Importe I.V.A.                    |                                |         |                                         |               |                    |                | 1                                     |
| Fecha de Aplica                   | ación                          |         | AAAA/MM/DD                              |               |                    |                |                                       |
| Instrucción de p                  | oago                           |         | 3. Abono a Cheque                       | 8             |                    |                |                                       |
| Concepto SPEI                     |                                |         | Pago urgente                            |               |                    |                |                                       |
| Beneticiario                      |                                |         |                                         |               |                    |                |                                       |
| Cuenta/Tarjeta A                  | Abono                          |         | -00000000000000000000000000000000000000 | 1000-         |                    |                |                                       |
| Banco                             |                                |         | 002- BANCO NACI                         | ONAL DE MEXIC | 0                  |                |                                       |
| 2. Persona Mora                   | al                             |         |                                         |               |                    |                |                                       |
| Razón Social                      |                                |         | NOMBRE SA DE C                          | CV .          |                    |                |                                       |
| R.F.C.                            |                                |         |                                         |               |                    |                |                                       |
| Comisión                          |                                |         | 7.00                                    |               |                    |                |                                       |
|                                   |                                |         | 1.12                                    |               |                    |                |                                       |
| .V.A. Comisión                    |                                |         |                                         |               |                    |                |                                       |

3. Para realizar la transferencia de fondos, ingresa el código de 6 dígitos de tu e-Llave y da clic en Aceptar.

|                           | FAGUO                            | CHEQUES        | INVERSIONES      |         |                    | ADMINISTRACION | TRANSFERENCIA DE ARCHIVOS       |
|---------------------------|----------------------------------|----------------|------------------|---------|--------------------|----------------|---------------------------------|
| spasos C<br>o > Pagos > T | tros Bancos<br>ranspaso Otros Ba | ancos          |                  |         | Cliente:<br>Fecha: |                | Usuario<br>Fecha última sesion: |
|                           |                                  |                |                  |         |                    |                |                                 |
| lidación e                | -Llave                           |                |                  |         |                    |                |                                 |
|                           |                                  |                |                  |         |                    |                |                                 |
|                           |                                  |                |                  |         |                    |                |                                 |
|                           |                                  |                |                  |         |                    |                |                                 |
|                           | Ingresa                          | a el número qu | le aparece en tu | e-Llave |                    | Cancelar Ac    | eptar                           |

Centro de Atención Telefónica 5728 1205 I 5728 1262 del interior de la República 01800 705 4000 Términos y condiciones I Seguridad

4. Si deseas imprimir esta información, da clic en el botón Imprimir. Posteriormente se presentará la vista preliminar de la impresión; da clic en el botón imprimir.

| DNSULTAS PAGOS CH                                                                                                    | EQUES INVERSIONES                                                                                                    | CREDITO TESORER                                                                                                    | A ADMINISTRACION TR                             | ANSFERENCIA DE ARCHIVOS                                                                  |
|----------------------------------------------------------------------------------------------------|----------------------------------------------------------------------------------------------------|----------------------------------------------------------------------------------------------------|-------------------------------------------------|------------------------------------------------------------------------------------------|
| spasos Otros Bancos                                                                                                    | · · ·                                                                                                    | Cliente:<br>Fecha:                                                                                                    | Usua<br>Fecha                                   | rio<br>Lultima sesion                                                                    |
| o > Pagos > Transpaso Utros Bancos                                                                                                    |                                                                                                    | reona.                                                                                                    | - Contra                                        |                                                                                          |
|                                                                                                    |                                                                                                    |                                                                                                    |                                                 | E                                                                                        |
| presión de Comprobante de T                                                                                                    | raspasos Otros Bancos                                                                                                    |                                                                                                    |                                                 |                                                                                          |
| DENANTE                                                                                                    |                                                                                                    |                                                                                                    |                                                 |                                                                                          |
| mbre                                                                                                    | NOMBRE SA DE CV                                                                                                    | 6                                                                                                    |                                                 |                                                                                          |
| enta de Cargo                                                                                                    | XXX-MXN-000-00000                                                                                                    | 000000000-                                                                                                    |                                                 |                                                                                          |
| porte                                                                                                    | 10.00                                                                                                    |                                                                                                    |                                                 |                                                                                          |
| A.                                                                                                    | 0.00                                                                                                    |                                                                                                    |                                                 |                                                                                          |
| neda<br>o do opvío                                                                                                    | 1 MISMO DIA (SPEI                                                                                                    | 1                                                                                                    |                                                 |                                                                                          |
| oba de Aplicación                                                                                                    | 1. MISMO DIA (SPEI                                                                                                    | )                                                                                                    |                                                 |                                                                                          |
| trucción de Pago                                                                                                    | 1 SPEI                                                                                                    |                                                                                                    |                                                 |                                                                                          |
| C.                                                                                                    | XXXXXXXXXXXXXXXXX                                                                                                    |                                                                                                    |                                                 |                                                                                          |
| ncepto SPEI                                                                                                    | PAGO URGENTE                                                                                                    |                                                                                                    |                                                 |                                                                                          |
| ferencia Númerica                                                                                                    | 00000000                                                                                                    |                                                                                                    |                                                 |                                                                                          |
| NEFICIARIO                                                                                                    |                                                                                                    |                                                                                                    |                                                 |                                                                                          |
| enta de Abono                                                                                                    | -000-0000000000000000000000000000000000                                                                                                    | -000                                                                                                    |                                                 |                                                                                          |
| nco                                                                                                    | BANCO NACIONAL                                                                                                    | DE MÉXICO                                                                                                    |                                                 |                                                                                          |
| o de Persona<br>C                                                                                                    | 2. PERSONA MORA                                                                                                    | L                                                                                                    |                                                 |                                                                                          |
| mbre Beneficiario/Rezón Social                                                                                                    | NOMBRE SA DE CV                                                                                                    | 0                                                                                                    |                                                 |                                                                                          |
| misión                                                                                                    | 7 00                                                                                                    | )<br>                                                                                                    |                                                 |                                                                                          |
| A Comisión                                                                                                    | 1.12                                                                                                    |                                                                                                    |                                                 |                                                                                          |
| sto de Transmisión                                                                                                    | 0.00                                                                                                    |                                                                                                    |                                                 |                                                                                          |
| do Cuenta de Cargo                                                                                                    | SIN PERMISO                                                                                                    |                                                                                                    |                                                 |                                                                                          |
| ado de Operación                                                                                                    |                                                                                                    |                                                                                                    |                                                 |                                                                                          |
| io                                                                                                    |                                                                                                    |                                                                                                    |                                                 |                                                                                          |
|                                                                                                    |                                                                                                    |                                                                                                    |                                                 |                                                                                          |
| nsaje                                                                                                    | 009                                                                                                    |                                                                                                    |                                                 |                                                                                          |
| ve de Transferencia de Fondos<br>nsaje<br>Scotiabank                                                                                                    | 009<br>Scotia en Línea                                                                                                    |                                                                                                    |                                                 | Inicio I Ayuda I Contáctanos I                                                           |
| Scotiabank<br>onsoje                                                                                                    | 009<br>Scotia en Línea                                                                                                    | CREDITIO TESORERI                                                                                                    | A ADMINISTRACION TRACION                        | Inicio I Ayuda I Contáctanos I<br>INSFERENCIA DE ARCHIVOS                                |
| Scotiabank<br>ONSULTAS PAGES OR<br>aspasos Otros Bancos                                                                                                    | 009<br>Scotia en Línea<br>HQUES HAVERSIONES                                                                                                    | CREDITO TESORERI<br>Cilente:                                                                                                    | a administración tra<br>Usuar                   | Inicio I Ayuda I Contáctanos<br>INSFERENCIA DE ARCHIVOS                                  |
| Scotiabank<br>ONSULTAS PAGOS CH<br>aspasos Otros Bancos<br>Io - Pagos - Transpaso Otros Bancos                                                                                                    | 009<br>Scotia en Línea<br>#OUES INVERSIONES                                                                                                    | CREDITO TESORERI<br>Cliente:<br>Fecha:                                                                                                    | A ASMINISTRACION TRA<br>Usuar<br>Fecta          | Inicio I Ayuda I Contáctanos<br>NISFERENCIA DE ARCHIVOS<br>O<br>Ultima sesion:           |
| Ve de Transferencia de Fondos<br>naaje<br>Scotiabank<br>ONSULTAS PAGOS (H<br>aspasos Otros Bancos<br>Io > Pagos > Transpaso Otros Bancos                                                                                                    | 009<br>Scotia en Línea<br>HEQUES INVERSIONES                                                                                                    | CREDITO TESORERI<br>Cliente:<br>Fecha:                                                                                                    | a administración tra<br>Usuar<br>Fecha          | Inicio I Ayuda I Contáctanos I<br>NISFERENCIA DE ARCHIVOS<br>O<br>Última sesion:         |
| Scotiabank<br>Scotiabank<br>ONSULTAS PAGOS CH<br>aspasos Otros Bancos<br>Io > Pagos > Transpaso Otros Bancos                                                                                                    | 009<br>Scotia en Línea<br>ROUES INVERSIONES                                                                                                    | CREDITO TESORERI<br>Cilente:<br>Fecha:                                                                                                    | auministración tru<br>Usuar<br>Fecha            | Inicio I Ayuda I Contáctanos<br>NSFERENCIA DE ARCHIVOS<br>O<br>Última sesion:            |
| Scotiabank  OKSULTAS  PAGOS  OKSULTAS  PAGOS  PAGOS  PAGOS  PAGOS  PAGOS  PAGOS  PAGOS  PAGOS  PAGOS  PAGOS  PAGOS  PAGOS  PAGOS  PAGOS  PAGOS  PAGOS  PAGOS  PAGOS  PAGOS  PAGOS  PAGOS  PAGOS  PAGOS  PAGOS  PAGOS  PAGOS  PAGOS  PAGOS  PAGOS  PAGOS  PAGOS  PAGOS  PAGOS PAGOS  PAGOS  PAGOS  PAGOS PAGOS PAGOS PAGOS PAGOS PAGOS PAGOS PAGOS PAGOS PAGOS PAGOS PAGOS PAGOS PAGOS PAGOS PAGOS PAGOS PAGOS PAGOS PAGOS PAGOS PAGOS PAGOS PAGOS PAGOS PAGOS P                                                                                                    | 009<br>Scotia en Línea<br>#QUES INVERSIONES                                                                                                    | CREDITO TESORERI<br>Cliente:<br>Fecha:                                                                                                    | A ADMINISTRACION TRA<br>Usuar<br>Fectua         | Inicio I Ayuda I Contáctanos<br>NSFERENCIA DE ARCHIVOS<br>O<br>Última sesion:            |
| Scotiabank<br>Scotiabank<br>oksultas Pkaos cr<br>aspasos Otros Bancos<br>lo > Pagos - Transpaso Otros Bancos<br>lo > Pagos - Transpaso Otros Bancos<br>conor improzos<br>guagar improzos<br>guagar improzos<br>guagar improzos<br>guagar improzos<br>guagar improzos                                                                                                    | 000<br>Scotia en Línea<br>HEQUES INVERSIONES                                                                                                    | CREDITO TESORERI<br>Cilente:<br>Fecha:                                                                                                    | A ADMINISTRACION TRA<br>Usuar<br>Fecha          | Inicio I Ayuda I Contáctanos I<br>INSFERENCIA DE ARCHIVOS<br>O<br>Última sesion:         |
| Scotiabank  Scotiabank  OKSULTAS  PAGOS  OKSULTAS  PAGOS  O  So Pagos > Transpaso Otros Bancos  Copusine  Copusine                                                                                                    | 000<br>Scotia en Línea<br>HEQUES INVERSIONES                                                                                                    | CREDITO TESORERI<br>Cliente:<br>Fecha:                                                                                                    | A ADMINISTRACION TRA<br>Usuar<br>Fecha          | Inicio I Ayuda I Contáctanos<br>INSFERENCIA DE ARCHIVOS<br>O<br>Última sesion:           |
| Scotiabank<br>ONSULTAS PLOS CH<br>aspasos Otros Bancos<br>to > Pagos > Transpaso Otros Bancos<br>to > Pagos > Transpaso Otros Bancos<br>Coponene<br>geogrammenta Array face<br>protecting face<br>protecting face | 009<br>Scotia en Línea<br>#QUES INVERSIONES                                                                                                    | CREDITO TESORGRI<br>Cliente:<br>Fecha:                                                                                                    | A ASMINISTRACION TRA<br>Usuar<br>Fecha          | Inicio I Ayuda I Contáctanos<br>NSFERENCIA DE ARCHIVOS<br>0<br>última sesion:            |
| Ve de Transferencia de Fondos<br>nsaje  Scotiabank  GRANNE  ONSULTAS PAGOS CR  Aspasos Otros Bancos Io > Pagos > Transpaso Otros Bancos Io > Pagos > Transpaso Otros Bancos Io > Pagos - Transpaso Otros Bancos Io persona Grande Information Information Informatio Informatio Information Information Information                                                                                                    |                                                                                                    | CREDITO TESORIERI<br>Cilente:<br>Fecha:                                                                                                    | Auministración tra<br>Usuar<br>Fecha            | Inicio I Ayuda I Contáctanos<br>INSFERENCIA DE ARCHIVOS<br>O<br>Última sesion:           |
| Ve de Transferencia de Fondos<br>nsaje   Scotiabank  OKSULTAS PAGOS C  ASSPASOS Otros Bancos IO > Pagos > Transpaso Otros Bancos IO > Pagos > Transpaso Otros Bancos C  Copernen  C  Copernen  C  C  C  C  C  C  C  C  C  C  C  C  C                                                                                                    | 000<br>Scotia en Línea<br>HOUES INVERSIONES<br>Ispasos Otros Bancos<br>NOMBRE SA DE CV<br>XXX-MX0+000-0000<br>10.00                                                                                                    | CREDITO TESORERI<br>Cliente:<br>Fecha:                                                                                                    | A ADMINISTRACION TRA<br>Usuar<br>Fecha          | Inicio I Ayuda I Contáctanos<br>NISFERENCIA DE ARCHIVOS<br>Otitima secion:               |
| Scotiabank  Scotiabank  Nosuras  Scotiabank  Nosuras  Scotiabank  Nosuras  Scotiabank  Scotiabank  Sc                                                                                                    | 009<br>Scotia en Línea<br>CUES INVERSIONES<br>INVERSIONES<br>INVERSIONES<br>INVERSIONES<br>INVERSIONES<br>INVERSIONES<br>INVERSIONES<br>INVERSIONES<br>INVERSIONES                                                                                                    | CREDITO TESORGEN<br>Cliente:<br>Fecha:                                                                                                    | A ADMINISTRACION TRA<br>Usuar<br>Fecha          | Inicio I Ayuda I Contáctanos NSFERENCIA DE ARCHIVOS O O Ultima sesion:                   |
| Scoticabank  Scoticabank  Scot                                                                                                    | 000<br>Scotia en Línea<br>FOUES INVERSIONES<br>Ispasos Otros Bancos<br>NOMBRE SA DE CV<br>XXX-MIXH.000.0000<br>10.00<br>0.00<br>MXN - PESOS<br>1. MISMO DIA (SPEI<br>ANSAN DIA (SPEI                                                                                                    | CREDITO TESORIERI<br>Cilente:<br>Fecha:                                                                                                    | A AUMINISTRACION TRA<br>Usuar<br>Fecha          | Inicio I Ayuda I Contáctanos I<br>NSFERENCIA DE ARCHIVOS<br>O<br>Última sesion:          |
| Ve de Transferencia de Fondos<br>nsaje   Scotiabank  NSULIAS  PROS  CI  Sapasos Otros Bancos  Io > Pagos > Transpaso Otros Bancos Io > Pagos > Transpaso Otros Bancos Io > Pagos > Transpaso Otros Bancos Io > Pagos > Transpaso Otros Bancos Io > Pagos > Transpaso Otros Bancos Io > Pagos > Transpaso Io + Pagos > Transpaso Io > Pagos > Transpaso Io + Pagos > Transpaso Io > Pagos > Transpaso Io + Pagos > Transpaso Io > Pagos > Transpaso Io + Pagos > Transpaso Io > Pagos > Transpaso Io + Pagos > Transpaso Io + Pagos > Transpaso   Pagos > Transpaso   Pagos > Transpaso   Pagos > Transpaso   Pagos > Transpaso   Pagos > Transpaso   Pagos > Transpaso   Pagos > Transpaso   Pagos > Transpaso   Pagos > Transpaso   Pagos                                                                                                    | 000<br>Scotia en Línea<br>EQUES INVERSIONES<br>Ispasos Otros Bancos<br>NOMBRE SA DE CV<br>XXX-MXN+000-0000<br>10.00<br>0.00<br>MXN - PESOS<br>1. INISMO DÍA (SPS)<br>AAAAMMOD<br>4 AAAMMOD                                                                                                    | CREDITO TESORERU<br>Cliente:<br>Fecha:<br>00000000000-                                                                                                    | A ADMINISTRACION TRA<br>Usuar<br>Fecha          | Inicio I Ayuda I Contáctanos I<br>NISFERENCIA DE ARCHIVOS<br>Otifima sesion:             |
| Ve de Transferencia de Fondos<br>Insaje  Scottiabank  ONSULTAS PAGOS CI aspasos Otros Bancos aspasos Otros Bancos CI operiores formemonos programmenos formemonos formemonos formem                                                                                                    | 009<br>Scotia en Línea<br>ROUES INVERSIONES<br>Ispasos Otros Bancos<br>NOMBRE SA DE CV<br>XXX-MXN-000 0000<br>10.00<br>0.00<br>MXN - PESOS<br>1. MISMO DIA(SPEI<br>AAAAMMOD<br>1. SPEI<br>XXX20XXXXXXX                                                                                                    | CREDITO TESORIERI<br>Cliente:<br>Fecha:<br>000000000000-                                                                                                    | A ADMINISTRACION TRA<br>Usuar<br>Fecha          | Inicio I Ayuda I Contáctanos I<br>NSFERENCIA DE ARCHIVOS<br>O<br>Ultima sesion:          |
| Ve de Transferencia de Fondos<br>Insaje                                                                                                    | 009 Scotia en Línea Context inversiones Scotia en Línea Context inversiones Context inversiones Context in                                                                                                    | CREDITO TESORERI<br>Cliente:<br>Fecha:<br>00000000000-                                                                                                    | A ADMINISTRACION TRA<br>Usuar<br>Fecha          | Inicio I Ayuda I Contáctanos I<br>INSFERENCIA DE ARCHIVOS<br>O<br>Última sesion:         |
| Scotiabank<br>ONSULTAS PAGOS OF<br>ASSAGAS OF AND AND AND AND AND AND AND AND AND AND                                                                                                    | 000<br>Scotia en Línea<br>EQUES INVERSIONES<br>ISpasos Otros Bancos<br>XXXX-MXN-000-0000<br>10.00<br>0.00<br>0.00<br>0.00<br>0.00<br>1.SPEI<br>AAAAMM/DD<br>1.SPEI<br>XXXXX00000000000000000000000000000000                                                                                                    | CREDITO TESORERU<br>Cliente:<br>Fecha:<br>00000000000-                                                                                                    | A ADMINISTRACION TRA<br>Usuar<br>Fecha          | Inicio I Ayuda I Contáctanos I<br>NEFERENCIA DE ARCHIVOS<br>O<br>Utilima sesion:         |
| Scoticabank      Scoticabank      S                                                                                                    | 009<br>Scotia en Línea<br>EQUES INVERSIONES<br>NOMBRE SA DE CV<br>XCC-MUR4000-0000<br>1.000<br>0.00<br>MON - PESOS<br>1. MISMO DIA (SPEI<br>AAAAMMOD<br>1. SPEI<br>XCCCCCCCCCCCCCCCCCCCCCCCCCCCCCCCCCCCC                                                                                                    | CREDITO TESORIFI<br>Clienta:<br>Fecha:                                                                                                    | A JOMINISTRACION TRA<br>Usuar<br>Fecha          | Inicio I Ayuda I Contáctanos I<br>NSFERENCIA DE ARCHIVOS<br>O<br>Última sesion:          |
| Scoticabank  OKSULTAS  PAGOS  OKSULTAS  PAGOS  OKSULTAS  OKSULTAS  PAGOS  OKSULTAS  OKSULTAS  OKSUL                                                                                                    | 000<br>Scotia en Línea<br>EQUES INVERSIONES<br>Ispasos Otros Bancos<br>NOMBRE SA DE CV<br>XXX-MXN-000-0000<br>10.00<br>0.00<br>MXN - PESOS<br>1. M-SPES DI ASPET<br>0.0000000<br>0.00<br>MXN - PESOS<br>1. M-SPESOS<br>1. M-SPESOS     | CREDITO TESORERI<br>Cliente:<br>Fecha:<br>00000000000-                                                                                                    | A ADMINISTRACION TRA<br>Usuar<br>Fecha          | Inicio I Ayuda I Contáctanos I<br>NISFERENCIA DE ARCHIVOS<br>Otifima sesion:             |
| Scotiabank      Scotiabank      Scotiaban                                                                                                    | 000<br>Scotia en Línea<br>EQUES INVERSIONES<br>ISpasos Otros Bancos<br>NOMBRE SA DE CV<br>XCX-MXR-000-0000<br>10.00<br>0.00<br>MXN - PESOS<br>1.MARAMM/DD<br>XCX-MXR-000-0000<br>0.00<br>MXN - PESOS<br>1.MARAMM/DD<br>XCX-MXR-000-0000<br>0.00<br>MXN - PESOS<br>1.MARAMM/DD<br>XCX-MXR-0000000000000000000000000000000000                                                                                                    | CREDITO TESORGRI<br>Cliente:<br>Fecha:<br>00000000000-<br>0                                                                                                    | A ADMINISTRACION TRA<br>Visuar<br>Fecha         | Inicio I Ayuda I Contáctanos I<br>NEFERENCIA DE ARCHIVOS<br>0<br>011ima sesion:          |
| ve de Transferencia de Fondos<br>nsaje  Scottiabank  Rusos  Rusos  Rusos  Rusos  Rusos  Rusos  Rusos  Rusos  Rusos  Ruso  Rusos  Ruso  Rusos  Ruso  Rusos  Ruso  Rusos  Ruso  Rusos  Ruso  Rusos  Ruso  Rusos  Ruso  Rusos  Ruso  Rusos  Ruso  Rusos  Ruso  Rusos  Ruso  Rusos  Ruso  Rusos  Ruso  Rusos  Ruso  Rusos  Ruso  Rusos  Ruso  Rusos  Ruso  Rusos  Ruso  Rusos  Ruso  Ruso  Ruso Ruso                                                                                                    | 009<br>Scotia en Línea<br>EQUES INVERSIONES<br>INVERSIONES<br>INV | CREDITO TESORERI<br>Cliente:<br>Fecha:<br>00000000000-<br>0<br>0<br>0<br>0<br>0<br>0<br>0<br>0<br>0<br>0<br>0<br>0<br>0                                                                                                    | A ADMINISTRACION TRACION TRACE                  | Inicio I Ayuda I Contáctanos I<br>NSFERENCIA DE ARCHIVOS<br>Ottima sesion:               |
| Ve de Transferencia de Fondos<br>nsaje  Scotiabank  OKSULIAS PROOS C  ASSPASSO Otros Bancos IO > Pagos > Transpaso Otros Bancos IO > Pagos > Transpaso Otros Bancos IO > Pagos > Transpaso Otros Bancos IO > Pagos > Transpaso Otros Bancos IO > Pagos > Transpaso Otros Bancos IO > Pagos > Transpaso IO + Pagos IO > Pagos > Transpaso IO + Pagos IO > Pagos > Transpaso IO + Pagos IO + Pagos > Transpaso IO + Pagos IO + Pagos > Transpaso IO + Pagos IO + Pagos > Transpaso IO + Pagos IO + Pagos > Transpaso IO + Pagos IO + Pagos IO + Pago                                                                                                    | 000           Scotia en Línea           EQUES         INVERSIONES           Ispasos Otros Bancos           NOMBRE SA DE CV           XXX-MX04-000-0000           10.00           0.00           MXN - PESOS           1. INISMO DÍA (SES)           1. MISMO DÍA (SES)           1. MISMO DÍA (SES)                                                                                                    | CREDITO TESORERU<br>Cliente:<br>Fecha:<br>00000000000-<br>0)<br>0<br>000-<br>DE MÉXICO<br>L                                                                                                    | A ADMINISTRACION TRA<br>Usuar<br>Fecha          | Inicio I Ayuda I Contáctanos I<br>NISFERENCIA DE ARCHIVOS<br>Otifima sesion:             |
| Scoticabank      Scoticabank      S                                                                                                    | 009<br>Scotia en Línea<br>EQUES INVERSIONES<br>NOMBRE SA DE CV<br>XCX-MXH-000-0000<br>10.00<br>0.00<br>1. MISMO DÍA (SPEI<br>AAAAMMOD<br>1. SPEI<br>XCX-XXXH-000-0000<br>1. SPEI<br>XCX-XXXH-000-0000<br>0.00<br>MXXH - PESOS<br>NOMBRE SA DE CV<br>NOMBRE SA DE CV                                                                                                    | CREDITO TESORGRI<br>Cliente:<br>Feoha:<br>000000000000-<br>000-<br>DE MÉXICO<br>L                                                                                                    | A ADMINISTRACION TRA<br>Usuar<br>Pecha          | Inicio I Ayuda I Contáctanos I<br>NISFERENCIA DE ARCHIVOS<br>O<br>Ultima sesion:         |
| Ved a Transferencia de Fondos     Insaje      Scotticabank      OISULTA     PAGOS     OF     Aspasos Otros Bancos     Ios > Pagos > Transpaso Otros Bancos     Ios > Pagos > Transpaso Otros Bancos     Of otros     Pagos     Pagos > Transpaso Otros Bancos     Of otros     Pagos     Pagos                                                                                                    | 000           Scotia en Línea           EQUES         INVERSIONES           Inspasos Otros Bancos           NOMBRE SA DE CV           XXX-MUX-000-0000           10.00           0.00           MXN - PESOS           1. MISMO DÍA (SPEI)           XXXX-MUX-000-0000           10.00           0.00           MXN - PESOS           1. MISMO DÍA (SPEI)           XXXXXXXXXXX           PAGO URGENTE           00000000           BANCO NACIONAL           2. PERSONA MORA           NOMBRE SA DE CV           7.00           1.12                                                                                                    | CREDITO         TESORERI           Cliente:<br>Fecha:         Cliente:<br>Fecha:           00000000000-         000-           000-         000-           DE MEXICO         L                                                                                                    | A ADMINISTRACION TRACION TRACEON Usuar<br>Fecha | Inicio I Ayuda I Contáctanos I NSFERENCIA DE ARCHIVOS O Última sesion:                   |
| Scoticbank  Scoticbank  Scoti                                                                                                    | 000           Scotia en Línea           EQUES         INVERSIONES           Ispasos Otros Bancos           Stytes and the second second sec                                                                                                    | CREDITO TESORERU<br>Cliente:<br>Fecha:<br>00000000000-<br>00<br>000-<br>DE MÉXICO<br>L                                                                                                    | A ADMINISTRACION TRA<br>Usuar<br>Fecha          | Inicio I Ayuda I Contáctanos I NEFERENCIA DE ARCHIVOS                                    |
| source of transferencia de Fondos nacije      Scotticabank      ONSULTAS     PAGOS     CH      Aspasos Otros Bancos     Torispaso Otros Bancos     Torispaso Otros Bancos     Torispaso Otros Bancos     Torispaso Otros Bancos     Torispaso Otros Bancos     Torispaso Otros Bancos     Torispaso     Torispaso                                                                                                    | 009<br>Scotia en Línea<br>EQUES INVERSIONES<br>NOMBRE SA DE CV<br>XCX-MUR4000-0000<br>1.000<br>0.00<br>MCN - PESOS<br>MCN - PESOS<br>MCN - P | CREDITO TESORGRI<br>Cliente:<br>Feoha:<br>000000000000-<br>0000-<br>0E MÉXICO<br>L                                                                                                    | A ADMINISTRACION TRA<br>Usuar<br>Pecha          | Inicio I Ayuda I Contáctanos NSFERENCIA DE ARCHIVOS  U U U U U U U U U U U U U U U U U U |
| ve de Transferencia de Fondos<br>Insaje                                                                                                    | 000           Scotia en Línea           #GUES         INVERSIONES           Ispasos Otros Bancos           NOMBRE SA DE CV           XXX-MXN-000-0000           10.00           0.00           MON - PESOS           1. MISMO DÍA (SPEI)           XXXX-MXN-000-0000           10.00           0.00           0.00           0.00           0.00           0.00           0.00           0.00           -000-0000000000           BANCO NACIONAL           2. PERSONA MORA           NOMBRE SA DE CV           7.00           1.12           0.00           SIN PERIMISO                                                                                                    | CREDITO         TESORERI           Cliente:<br>Fecha:         Cliente:<br>Fecha:           0000000000-         0           0         0           0         0           0         0           0         0           0         0           0         0           0         0           0         0           0         0 | A ADMINISTRACION TRA<br>Usuar<br>Fecha          | Inicio I Ayuda I Contáctanos I NISFERENCIA DE ARCHIVOS O O Utima sesion:                 |

Para cualquier duda o mayor información comunícate a nuestro Centro de Atención Telefónica: 55 5728 1205, 5728 1262 y 01 800 705 4000 o consulta **Scotia en Línea**: https://see.sbi.com.mx/invernet2000/Login.jsp Para mayor información sobre términos, condiciones, comisiones y requisitos de contratación, consulta: scotiabank.com.mx Scotia en Línea es un servicio ofrecido por Scotiabank Inverlat, S.A, Institución de Banca Múltiple, Grupo Financiero Scotiabank Inverlat.